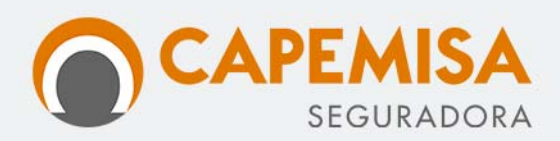

### 1. OBJETIVO

Disponibiliza ao participante/segurado ou ao Estipulante, conforme for o caso, a solução de questionamentos jurídicos de baixa e média complexidade, de forma *online,* por intermédio de uma rede de escritórios parceiros da empresa prestadora do serviço de assistência.

**resp** sta

## 2. PROCEDIMENTO DE ACESSO AO SERVIÇO

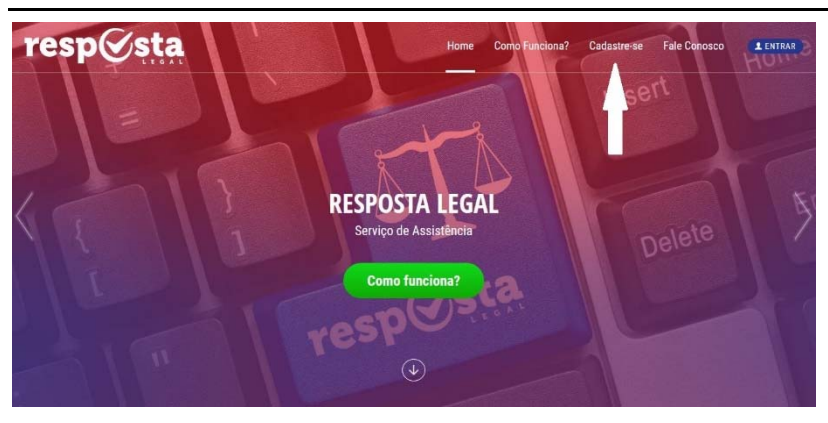

Acesse o site <u>www.respostalegal.com.br</u> e clique no link "**Cadastre-se**", no menu superior da tela.

Preencha com o nome completo, CPF se pessoa física, ou CNPJ para o caso de pessoa jurídica, e e-mail de contato, em seguida cadastre uma senha de acesso. Siga preenchendo os dados complementares para concluir o seu cadastro.

Como Funciona? Cadastre-se Fale Conosco

Na tela de definição do Intermediário, selecione "Capemisa Seguradora" e clique em continuar.

|                                       | Intermediário |   |  |
|---------------------------------------|---------------|---|--|
| Intermediário:<br>Capemisa Seguradora |               | • |  |
|                                       | CONTINUAR     |   |  |

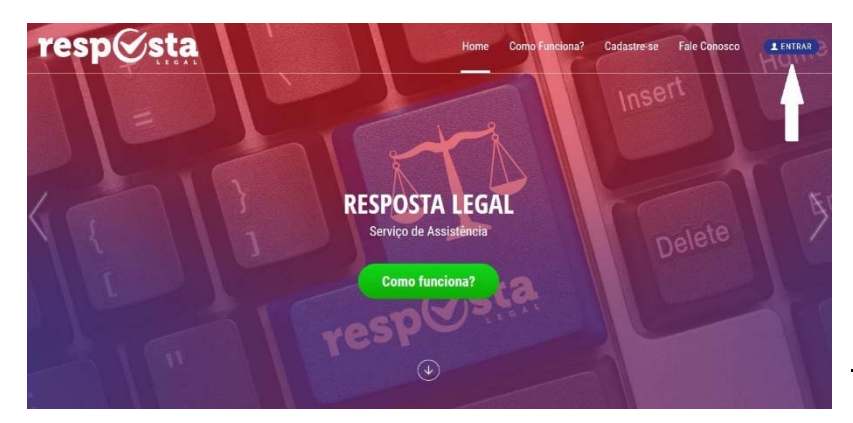

Em seguida você receberá uma mensagem de confirmação no e-mail cadastrado. Abra o e-mail e clique em <u>Ativar</u>, para que então possa voltar à página do Resposta Legal e acessar a sua conta através do botão "**Entrar**", digitando o e-mail e a senha cadastrada.

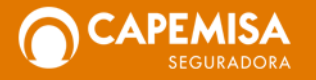

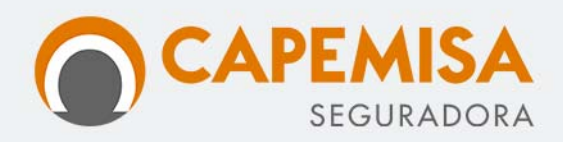

## 3. PROCEDIMENTO DE UTILIZAÇÃO DO SERVIÇO

Após o logon você será direcionado para a Área Restrita, onde será possível abrir novos tickets

| resp@sta               | Home        | O Serviço | Como Funciona | Cadastre-se | Condições Gerais | Fale Conosco |        |
|------------------------|-------------|-----------|---------------|-------------|------------------|--------------|--------|
| Área Restrita          |             |           |               |             |                  |              |        |
| A Home 🔸 Área Restrita |             |           |               |             |                  |              |        |
|                        |             |           |               |             | 08               | á,           | 🙁 Sair |
| Tickets                | Minha Conta |           |               |             |                  |              |        |
| Planos Ativos          |             |           |               |             |                  |              |        |
| Meus Dados             |             |           |               |             |                  |              |        |
| Alterar Senha          |             |           |               |             |                  |              |        |
|                        |             |           |               |             |                  |              |        |

onde será possível abrir novos tickets (questionamentos jurídicos de baixa e média complexidade) e gerir os tickets abertos e fechados.

Nessa área, também será possível consultar o plano ativo, os tíquetes disponíveis e alterar os dados cadastrais e senha de acesso.

Para abrir um novo ticket, clique em "Tickets" e em seguida "Abrir ticket".

Preencha todas as informações relativas ao seu questionamento jurídico e clique em "Enviar".

A partir daí o Resposta Legal irá encaminhar o seu questionamento para algum dos escritórios conveniados.

Assim que a resposta for finalizada, você receberá um e-mail informando que a resposta já está disponível para download, na Área Restrita.

| resp <b>esta</b>                   | Home          | O Serviço | Como Fur       | iciona       | Cadastre-se      | Condições Gerais          | Fale Conosco    |   |
|------------------------------------|---------------|-----------|----------------|--------------|------------------|---------------------------|-----------------|---|
| Tickets<br>Planos Ativos / Comprar | Abrir ticket: | Preencha  | corretamente t | odos os ca   | mpos para sua s  | olicitação ser efetuada o | com eficiência: |   |
| Meus Dados<br>Alterar Senha        |               |           | Plano:         | Selecion     | е                |                           |                 | ٣ |
|                                    |               | Π         | Assunto:       |              |                  |                           |                 |   |
|                                    |               | U         | eaunyau.       | Ainda restam | 7000 caracteres. |                           |                 | 4 |
|                                    |               |           |                |              |                  | ENVIAR                    |                 |   |

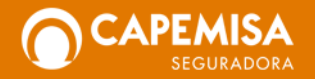

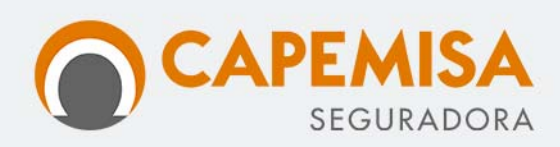

# REGULAMENTO DA ASSISTÊNCIA JURÍDICA Versão Dez/19

| resp <b>⊘sta</b>                                 | Home               | O Serviço | Como Funciona | Cadastre-se | Condições Gerais | Fale Conosco            |        |
|--------------------------------------------------|--------------------|-----------|---------------|-------------|------------------|-------------------------|--------|
| Área Restrita<br>Area restrita + Tickets abertos |                    |           |               |             |                  |                         |        |
|                                                  |                    |           |               |             | Olá              | i, RENATA RIOS OLIVEIRA | 😣 Sair |
| Tickets                                          | Detalhes do tick   | et:       |               |             |                  |                         |        |
| Planos Ativos / Comprar                          | ID do ticket:      |           | 72            |             |                  |                         |        |
| Meus Dados                                       | Plano:             |           | Plano PF      |             |                  |                         |        |
| Alterar Senha                                    | Criação do ticket: |           | 05/12/20      | 19 15:16:31 |                  |                         |        |
|                                                  | Resposta ticket:   |           | 06/12/20      | 19 08:12:50 |                  |                         |        |
|                                                  | Status:            |           | Respondi      | do          |                  |                         |        |

Acesse o site novamente <u>www.respostalegal.com.br</u> e conecte-se utilizando o e-mail e senha cadastrados. Na Área do Cliente clique em "Tickets", e em seguida "Tickets fechados" para visualizar os detalhes da resposta jurídica enviada pelo escritório conveniado.

Role a tela até o final para ver o link de download da resposta.

Clique sobre a imagem e faça o download do documento contendo a resposta enviada pelo escritório jurídico conveniado.

| resp <b>⊗</b> sta | Home                                 | O Serviço                  | Como Funciona | Cadastre-se | Condições Gerais | Fale Conosco |
|-------------------|--------------------------------------|----------------------------|---------------|-------------|------------------|--------------|
|                   | Resposta:                            |                            |               |             |                  |              |
|                   | 06/12/2019 08:12:<br>Resosta em ane: | 50 <b>Resposta I</b><br>co | Legal         |             |                  |              |
|                   | PDF                                  |                            |               |             |                  |              |

## 4. QUANTIDADE DE TICKETS PARA CONSULTA

O serviço conta com um número limitado de tickets para a sua utilização, conforme o plano contratado, que terão validade enquanto o seu seguro estiver ativo e o pagamento do Prêmio do Seguro estiver rigorosamente em dia.

#### 5. CUSTO DO SERVIÇO

O custo do serviço poderá sofrer reajuste a pedido da prestadora. Na ocorrência de alterações do valor a CAPEMISA passará a cobrar o novo valor acordado.

### 6. VIGÊNCIA

A assistência "Resposta Legal" estará disponível enquanto estiver vigente o seguro do qual faz parte o participante/segurado.

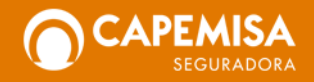